MEASURING AND TRACKING OUTCOMES IN CANVAS

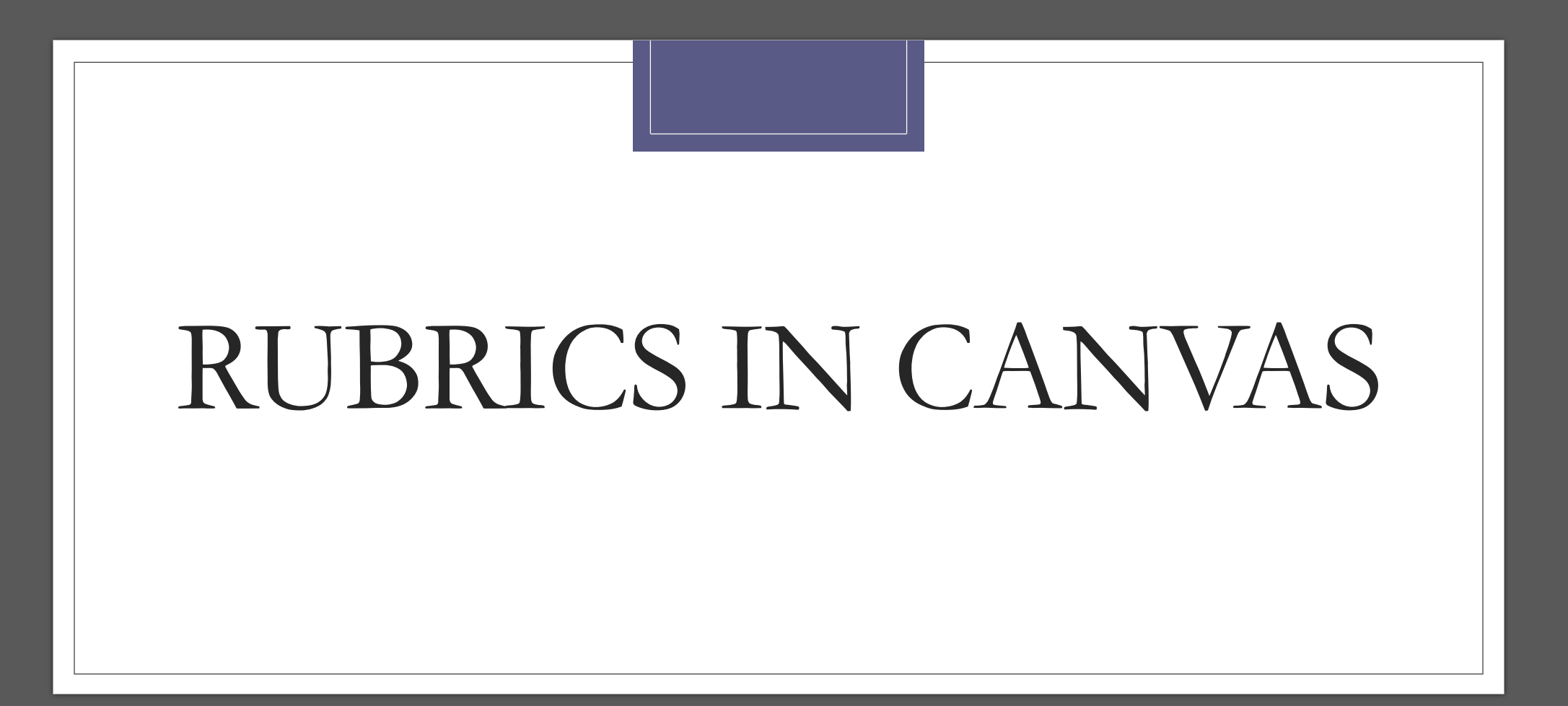

# BUILDING RUBRICS

#### Simple Grading Rubric

|                     |          |       |                                          |                                        |                                                            |                                 | 1                                 |  |  |  |  |
|---------------------|----------|-------|------------------------------------------|----------------------------------------|------------------------------------------------------------|---------------------------------|-----------------------------------|--|--|--|--|
| Criterion 7         |          | Task  |                                          | Level of Performa                      | Score                                                      |                                 |                                   |  |  |  |  |
|                     |          |       |                                          | History Research Paper Rubric          |                                                            |                                 |                                   |  |  |  |  |
|                     | Cultout  |       | I                                        | Excellent                              | Good                                                       |                                 | Poor /                            |  |  |  |  |
| Criteria            |          |       | 3                                        | 2                                      | 1                                                          |                                 |                                   |  |  |  |  |
| Numb                | er of so | urces | Ten to                                   | twelve                                 | Five to nine                                               | One to                          | four                              |  |  |  |  |
| Historical accuracy |          |       | No app<br>inaccu                         | parent<br>racies                       | Few inaccuracies                                           | Lots of historical inaccuracies |                                   |  |  |  |  |
| Organization        |          |       | Can ea<br>which<br>inform<br>drawn       | sily tell from<br>sources<br>ation was | Can tell with<br>difficulty from where<br>information came | Cannot<br>which s<br>informa    | tell from<br>source<br>ation came |  |  |  |  |
| Bibliography        |          |       | All rele<br>bibliog<br>inform<br>include | evant<br>graphic<br>ation is<br>ed     | Bibliography<br>contains most<br>relevant information      | Bibliog<br>contain<br>informa   | raphy<br>s very little<br>ation   |  |  |  |  |
|                     |          |       | escripto                                 | r                                      |                                                            |                                 |                                   |  |  |  |  |

#### **STEPS IN BUILDING A RUBRIC**

These steps are based on guidelines from the University of West Florida Center for University Teaching, Learning, and Assessment and work by Deandra Little of UVa.<sup>1</sup>

1.Determine the elements or criteria that will be used to evaluate the work. (*Performance Elements*)

- List all of the criteria or traits that must be present in the student's work to ensure that it is high in quality.
  - OR
- Describe the major attributes of the work that will contribute to the overall evaluation.

2.Identify the difference between good work and weaker work. (*Performance Levels*)

Use 3-5 levels. (See examples below.)

3.Describe the procedures used for making judgments (or assigning scores). (*Descriptors*)

- Write clear descriptions of the types of work that will be assigned to each category or level of achievement. These descriptions will help users apply the rubric consistently over time, increasing the reliability and perceived fairness of the evaluation process. Use:
  - Descriptions of the general characteristics of work assigned to each level of quality.
    - OR
  - Specific, concrete examples or telltale signs of what to look for at each level of performance.

# THE LANGUAGE OF RUBRICS

| Standard:                                                                                                    | Exceeds Standard<br>3 points                                                                                | Meets Standard<br>2 points                                                                                                    | Approaches Standard<br>1 point                                                                                                    | Does Not Meet Standard<br>0 points                                                       |
|----------------------------------------------------------------------------------------------------|----------------------------------------------------------------------------------------------------|----------------------------------------------------------------------------------------------------|----------------------------------------------------------------------------------------------------|------------------------------------------------------------------------------------------|
| Prepares thoughtful and<br>concise response to the<br>Discussion Forum topic.                                           | N/A                                                                                                    | Posts are clearly<br>written, easy to read<br>and respond directly<br>to the Discussion<br>topic.                                                     | Posts are inconsistent—<br>sometimes difficult to read<br>or substantially off the<br>Discussion topic.                                                       | Posts are poorly written,<br>difficult to follow and do not<br>address Discussion topic. |
| Contributes thoughtful<br>responses to others'<br>posts.                                                                | Posts are insightful<br>and encourage other<br>to reply.                                                    | Posts are insightful<br>and responsive to<br>developments in the<br>forum.                                                                            | Posts may be interesting<br>but not terribly responsive<br>to others' posts or<br>questions.                                                                  | Does not further the<br>discussion in any<br>substantial manner.                         |
| Makes connections<br>between theory, life<br>experience and, where<br>possible, experience with<br>the class exercises. | N/A                                                                                                    | Demonstrates an<br>understanding of the<br>reading by the end of<br>the forum and makes<br>connections between<br>theory and practical<br>experience. | Misses some key<br>understandings of the<br>reading material by the<br>end of the forum, or<br>provides little connection<br>between theory, and<br>practice. | Demonstrates little<br>understanding of reading<br>material by the end of the<br>forum.  |
| Participates throughout<br>the duration of the<br>Discussion Forum.                                                     | Posts on first day of<br>Forum. Contributes 3<br>out of 4 days and<br>meets minimum<br>posting requirements | Contributes 3 out of 4<br>days and meets<br>minimumposting<br>requirements-meets<br>standard.                                                         | Monitors the forum<br>regularly and contributes<br>2 out of 4 days.                                                                                           | Does not monitor forum<br>throughout its duration and<br>contributes sparingly.          |

Scales that can be used to denote performance levels:

Beginning; (2) Fundamental; (3) Practicing; (4) Inspiring (from David Dirlam)
Unacceptable; (2) Developing; (3) Acceptable; (4) Exemplary
Novice; (2) Developing; (3) Proficient; (4) Expert
Rarely; (2) Sometimes; (3) Often; (4) Always (for behavioral elements)
Does Not Meet Standard; (2) Approaches Standard; (3) Meets Standard; (4) Exceeds Standard
Not Evident; (2) Developing; (3) Competent; (4) Masterful

Scoring rubric for participation in an online discussion session.

Rubric to evaluate critical

thinking/analysis assignment

#### **Rubric Design Resources**

- AAC&U's VALUE Rubrics (Links to an external site.)
- Depaul University Teaching Commons, <u>Rubric</u> <u>Types (Links to an external site.)</u>
- Maryland Institute College of Art <u>Rubric Guide (Links to</u> an external site.)
- Jay McTighe, <u>Developing and Using Quality Rubrics to</u> <u>Evaluate and Improve Student Performance (Links to</u> an external site.), 2016
- John Mueller, <u>Authentic Assessment Toolbox (Links to</u> <u>an external site.)</u> (step-by-step web guide to building rubrics)
- Northern Illinois University, Faculty Development and Instructional Design Center <u>Rubric Guide (Links to an</u> <u>external site.)</u>
- Janice Orrell, <u>A Generic Learning Rubric</u>

|                   | Absent or incipient 1                                                                                                    | Developing 2                                                                                              | Proficient 3                                                                                                    | Mastery 4                                                                                                   |
|-------------------|----------------------------------------------------------------------------------------------------|----------------------------------------------------------------------------------------------------|----------------------------------------------------------------------------------------------------|----------------------------------------------------------------------------------------------------|
| Provides Evidence | The essay provides little evidence.<br>Many sources may be irrelevant<br>to the argument.                                                               | The essay provides insufficient<br>evidence. Some sources may be<br>irrelevant to the argument.           | The essay provides specific,<br>appropriate and adequate<br>evidence in support of the<br>argument.                             | The essay provides comprehensive and<br>compelling evidence in support of a<br>convincing overall argument. |
| Critical Analysis | Logical inconsistencies in the<br>evidence are ignored, and/or<br>conclusions do not follow from<br>the evidence presented, or are<br>missing entirely. | Analysis of evidence, or explanation<br>of how the evidence supports the<br>argument, is missing in part. | Evidence is critically analyzed and<br>related to the argument.<br>Conclusions follow logically from<br>the evidence presented. | Range of evidence is extensive, and the<br>evidence is thoroughly evaluated.                                |

### THE LANDSCAPE **OF RUBRICS**

|                                       | Mastery | Proficient | Competent | Developing | Incomplete or<br>Not<br>attempted | ۶ 🖊                                        |
|---------------------------------------|---------|------------|-----------|------------|-----------------------------------|--------------------------------------------|
| Preparation                           |         |            |           |            |                                   | Pubric to manual                           |
| Problem Solving                       |         |            |           |            |                                   | Critical Thinking                          |
| Artifacts/Examples                    |         |            |           |            |                                   | Research skills action multiple assignment |
| Integration of<br>research into final |         |            |           |            |                                   |                                            |
| Completion of<br>Final Project        |         |            |           |            |                                   | based assignme                             |

|                                             | Not enough<br>information for<br>consideration                                        | Minimal consideration                                                                         | Some consideration                                                                                                | Will consider and prioritize                                                                              | Should be acted upon<br>immediately                                                                                   |
|---------------------------------------------|---------------------------------------------------------------------------------------|-----------------------------------------------------------------------------------------------|----------------------------------------------------------------------------------------------------|----------------------------------------------------------------------------------------------------|----------------------------------------------------------------------------------------------------|
| Relates to the Mission<br>of the University | Action may negatively<br>impact mission,<br>vision, or overarching<br>academic goals. | Action may offer no<br>improvement to<br>mission, vision or<br>overarching academic<br>goals. | Action has the<br>potential for limited<br>improvement to<br>mission, vision or<br>overarching academic<br>goals. | Action has the potential<br>for improvement to<br>mission, vision or<br>overarching academic<br>goals.    | Action has the<br>potential for significant<br>improvement to<br>mission, vision or<br>overarching academic<br>goals. |
| Student<br>Success                          | Action does not<br>contribute to student<br>learning success.                         | Action has limited<br>potential to improve<br>student learning and<br>success.                | Action has the potential<br>to improve student<br>learning and success in<br>two or more courses.                 | Action has the potential<br>to improve student<br>learning and success in<br>a department or<br>Division. | Action has the potential<br>to significantly improve<br>student learning and<br>success across<br>campus.             |

Figure 1: Adapted with permission from Bunker Hill Community College's Information Technology Committee 2013-14

| Body<br>language<br>Eye contac                                                                                                    | Movements s                                                  |                          |                | Criter                  | ia            |              |                   |        | Poi      |
|----------------------------------------------------------------------------------------------------|--------------------------------------------------------------|--------------------------|----------------|-------------------------|---------------|--------------|-------------------|--------|----------|
| Body<br>language<br>Eye contac                                                                                                    | Movements s                                                  | 4                        |                | 3                       |               | 2            | 1                 |        |          |
| Body<br>language<br>Eye contac                                                                                                    | and halos I de                                               | eemed fluid              | Made move      | ments or                | Very little : | movement     |                   |        |          |
| Eye contac                                                                                                    | pind heiped th                                               | e audience               | gestures that  | t enhanced              | or descript   | ive          | No movement       | or     |          |
| Eye contac                                                                                                    | visualize.                                                   |                          | articulation.  |                         | gestures.     |              | descriptive gest  | ures.  |          |
| Eye contac                                                                                                    | Holds attenti                                                | on of entire             | Consistent v   | use of direct           | Displayed     | minimal      |                   |        |          |
| · .                                                                                                    | audience with                                                | the use of               | eve contact    | with                    | eve contac    | t with       | No eye contact    | with   |          |
|                                                                                                    | direct eve cor                                               | ntact.                   | audience.      |                         | audience.     |              | audience.         |        |          |
|                                                                                                    | Student deliv                                                | ers open and             |                |                         |               |              |                   |        |          |
|                                                                                                    | closing remarks th                                           |                          | Student disc   | olays clear             | Student cle   | arly uses    | Student does no   | ot     |          |
| Introduction                                                                                                    | capture the a                                                | capture the attention of |                | introductory or closing |               | troductory   | display clear     |        |          |
| and closure                                                                                                    | the audience                                                 | and set the              | remarks.       |                         | or closing    | remark, but  | introductory or   |        |          |
|                                                                                                    | mood.                                                        |                          |                |                         | not both.     |              | closing remarks   |        |          |
|                                                                                                    |                                                              |                          | Delivery is a  | patterned.              | Delivery is   | in bursts    | Delivery is eithe | er too | $\vdash$ |
|                                                                                                    | Good use of                                                  | drama and                | but does no    | tmeet                   | and does n    | ot meet      | quick or too slo  | w to   |          |
| Pacing                                                                                                    | student meets                                                | s apportioned            | apportioned    | time                    | apportione    | d time       | meet apportion    | ed     |          |
|                                                                                                    | time interval.                                               |                          | interval.      |                         | interval.     |              | time interval.    |        |          |
| <u> </u>                                                                                                    |                                                              |                          |                |                         |               |              | Tension and       |        |          |
|                                                                                                    | Student displ                                                | ays relaxed,             | Makes mino     | or mistakes,            | Displays or   | ild tension: | nervousness is    |        | 1        |
| Poise                                                                                                    | self-confiden                                                | t nature                 | but quickly :  | recovers                | has trouble   | recovering   | obvious: has ter  | nable  | 1        |
| Torse                                                                                                    | about self, wi                                               | th no                    | from them;     | displays                | from mista    | kes          | recovering from   | , sole | 1        |
|                                                                                                    | mistakes.                                                    |                          | little or no t | ension.                 | L'on misti    | aart 3.      | mistakas          |        | 1        |
|                                                                                                    |                                                              |                          | Satisfanta     | use of                  | <u> </u>      |              | unstanes.         |        | $\vdash$ |
|                                                                                                    | Use of fluid s                                               | peech and                | inflection b   | use of                  | Displays so   | ome level of | Consistently      |        |          |
| Voice                                                                                                    | inflection ma                                                | intains the              | innection, b   | ut does not             | inflection t  | hroughout    | Consistently us   | esa    |          |
|                                                                                                    | interest of the                                              | e audience.              | consistently   | use mud                 | delivery.     |              | monotone voic     | е.     |          |
|                                                                                                    |                                                              |                          | speech.        |                         |               |              |                   | ~ .    | ⊢        |
|                                                                                                    |                                                              |                          | I              |                         |               |              |                   | Total  | L        |
| I                                                                                                    |                                                              |                          |                |                         |               |              |                   |        | _        |
| Assessmen                                                                                                    | t Rubric                                                     |                          |                |                         |               |              |                   |        |          |
| Student Na                                                                                                    | ne:                                                          |                          |                |                         |               |              | Class Perio       | d:     |          |
|                                                                                                    |                                                              |                          |                |                         |               |              | -                 |        |          |
| Assignmen                                                                                                    | /Problem:                                                    | -                        |                |                         |               |              | Date Comp         | leted: |          |
| Circle the numb<br>best shows how                                                                                                    | er in pencil that<br>well you feel                           | Superior                 |                |                         |               | Needs        |                   | Teac   | ber'     |
| that you comple                                                                                                    | ted that criterion                                           | Justify below            | Excellent      | Good                    | Average       | Improvemen   | Rate Yourself     | Rat    | ting     |
| Composition                                                                                                    | and design                                                   |                          |                |                         |               |              | 1                 |        |          |
| does it read we                                                                                                    | I?                                                           | 5                        | 4              | 3                       | 2             | 1            |                   |        |          |
| Growth and                                                                                                    | rogress - How                                                |                          |                |                         |               |              |                   |        |          |
| does the work of                                                                                                    | ompare to                                                    | 5                        | 4              | 3                       | 2             | 1            |                   |        |          |
| previous work?<br>thought?                                                                                                    | is there growth in                                           |                          |                |                         | -             |              |                   |        |          |
| Impact - Is it                                                                                                    | daring? Does it                                              |                          |                |                         |               |              |                   |        |          |
| extend from pa                                                                                                    | st work? Is it a                                             | 5                        | A              | 3                       | 2             | 4            |                   |        |          |
| if "borrowed' ho                                                                                                    | w did you                                                    |                          | -              | 5                       | -             |              |                   |        |          |
| change it?                                                                                                    | In the stude of                                              |                          |                |                         |               |              |                   |        |          |
| THE PARTY OF THE PARTY OF THE                                                                                                    | - is the student<br>problem posed?                           | E                        |                |                         | 2             | 4            |                   |        |          |
| addressing the                                                                                                    | ade for a                                                    | 5                        | 1              | 3                       | 2             | · ·          |                   |        |          |
| addressing the<br>Are variations n                                                                                                    | Is the work                                                  |                          |                |                         |               |              | -                 |        |          |
| addressing the<br>Are variations n<br>reason?                                                                                                    | IN SING WOIN                                                 | 5                        | 4              | 3                       | 2             | 1            |                   |        |          |
| addressing the<br>Are variations n<br>reason?<br>Care/effort –<br>appropriate to t                                                                                                    | he style?                                                    | -                        |                |                         |               |              |                   |        |          |
| addressing the<br>Are variations n<br>reason?<br>Care/effort –<br>appropriate to t<br>attention to det<br>craftsmanshin                                                                        | he style?<br>ails                                            |                          |                |                         |               | 1            |                   |        |          |
| addressing the<br>Are variations in<br>reason?<br>Care/effort -<br>appropriate to t<br>attention to det<br>craftsmanship<br>Work habits                                                        | he style?<br>ails<br>- efficient use of                      |                          |                |                         |               | 1            |                   |        |          |
| addressing the<br>Are variations in<br>reason?<br>Care/effort -<br>appropriate to t<br>attention to det<br>craftsmanship<br>Work habits<br>time, asking qu<br>recorring theme                  | he style?<br>ails<br>- efficient use of<br>astions,<br>bts   | 5                        | 4              | 3                       | 2             | 1            |                   |        |          |
| addressing the<br>Are variations in<br>reason?<br>Care/effort -<br>appropriate to t<br>attention to det<br>craftsmanship<br>Work habits<br>time, asking qu<br>recording thoug<br>experimenting | he style?<br>ails<br>- efficient use of<br>estions,<br>hts,  | 5                        | 4              | 3                       | 2             | 1            |                   |        |          |
| addressing the<br>Are variations in<br>reason?<br>Care/effort -<br>appropriate to t<br>attention to det<br>craftsmanship<br>Work habits<br>time, asking qu<br>recording thoug<br>experimenting | he style?<br>ails<br>- efficient use of<br>estions,<br>ihts, | 5                        | 4              | 3                       | 2             | 1            | Your Total        | Teache | er To    |

Scoring rubric f performance

Student Services or Instructional

Services Rubric

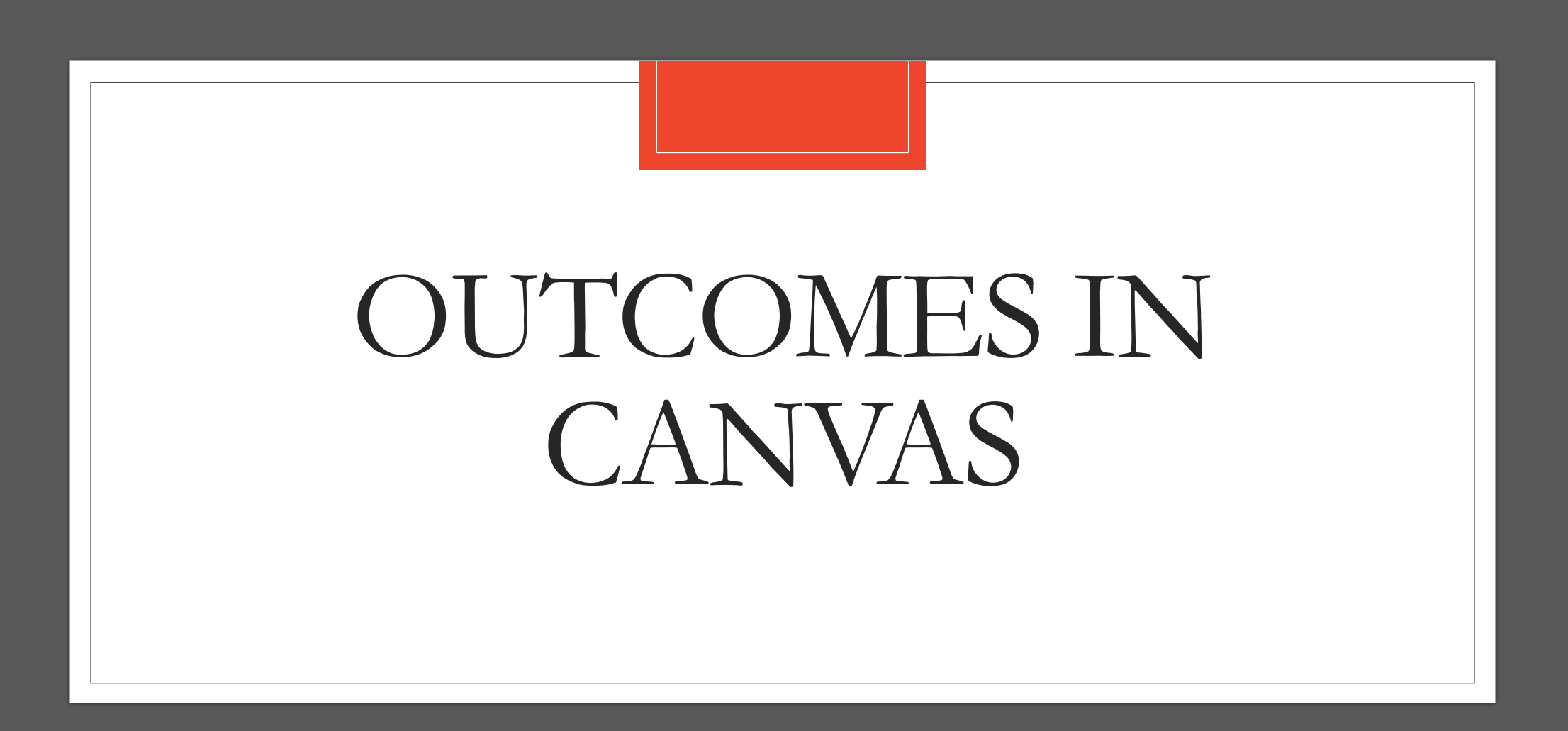

# OUTCOMES IN CANVAS

#### CREATE A NEW OUTCOME

Name the Outcome

Cancel

SAVE

In the Canvas Menu, click on **Outcomes** 

Pages

Files

Syllabus

Outcomes

Quizzes

| To create<br>new<br>Outcome | a                                                                                            | To find existing Outcomes or import<br>from existing sets. (This function is not<br>currently available at SDCCD)                                                                                                    | Back + Ou<br>S Aesthetics<br>Historical Con<br>Production<br>S   | ttcome + Group 1 Impo<br>ttext Priendly name (optional<br>Describe this outcome:                                                                                                    | rt Q Find New Outcom                                                                                    | me |                                                                                                    |  |
|-----------------------------|----------------------------------------------------------------------------------------------|----------------------------------------------------------------------------------------------------|------------------------------------------------------------------|----------------------------------------------------------------------------------------------------|----------------------------------------------------------------------------------------------------|----|----------------------------------------------------------------------------------------------------|--|
| 1                           |                                                                                              |                                                                                                    | Describe the                                                     |                                                                                                    | iiiii HTMLEG<br>B / 및 ▲ - 風 - J, E E E I I I I ×' ×, E E<br>田 - EI ♂ 浴 E G √ 별 G+ & D /T 17, 12pt - Par |    |                                                                                                    |  |
| List o<br>have o<br>impor   | © Aesthetics<br>© Historical Context<br>© Production<br>f Outcomes you<br>created or<br>rted | Setting up Outcomes<br>Outcomes are created here to track mastery in a course. To get started, checkout the<br>menu bar along the top. Click on the New Outcome button to create a new outcome,<br>or the New Group button to create a new group to organize your outcomes into. The<br>Find button will allow you to use outcomes that have been created by your state or<br>institution. As you create and use outcomes you will be able to use the panel to the left<br>to navigate through your outcomes. You can drag and drop outcomes between the<br>different levels to create structure.<br>In order to import a large quantity of Outcomes at once, or to update your existing<br>outcomes, please follow the CSV format.<br>More importantly, Canvas allows you to add outcomes to your grading rubrics so that | Outcome<br>Establish<br>criteria for<br>successful<br>completion | Exceeds   Meets   Does Not Meet     Expectations   Expectations   Expectations     5 Points   3 Points   0 Points     Mastery at:   3     Calculation Method:   Decaying Average     Last Item:   65     Between 1% and 99%   Calculation Meth     65/35 Decaying Average   Most recent result co     65% of mastery weight   of all other results co     of weight. If there is a result, the single scor   result, the single scor |                                                                                                    |    | Total<br>Points<br>5 Points<br>5 Points<br>erage<br>counts as<br>ght, average<br>ount as 35%<br>only one<br>pre will be |  |

### Assign a Rubric to an Outcome

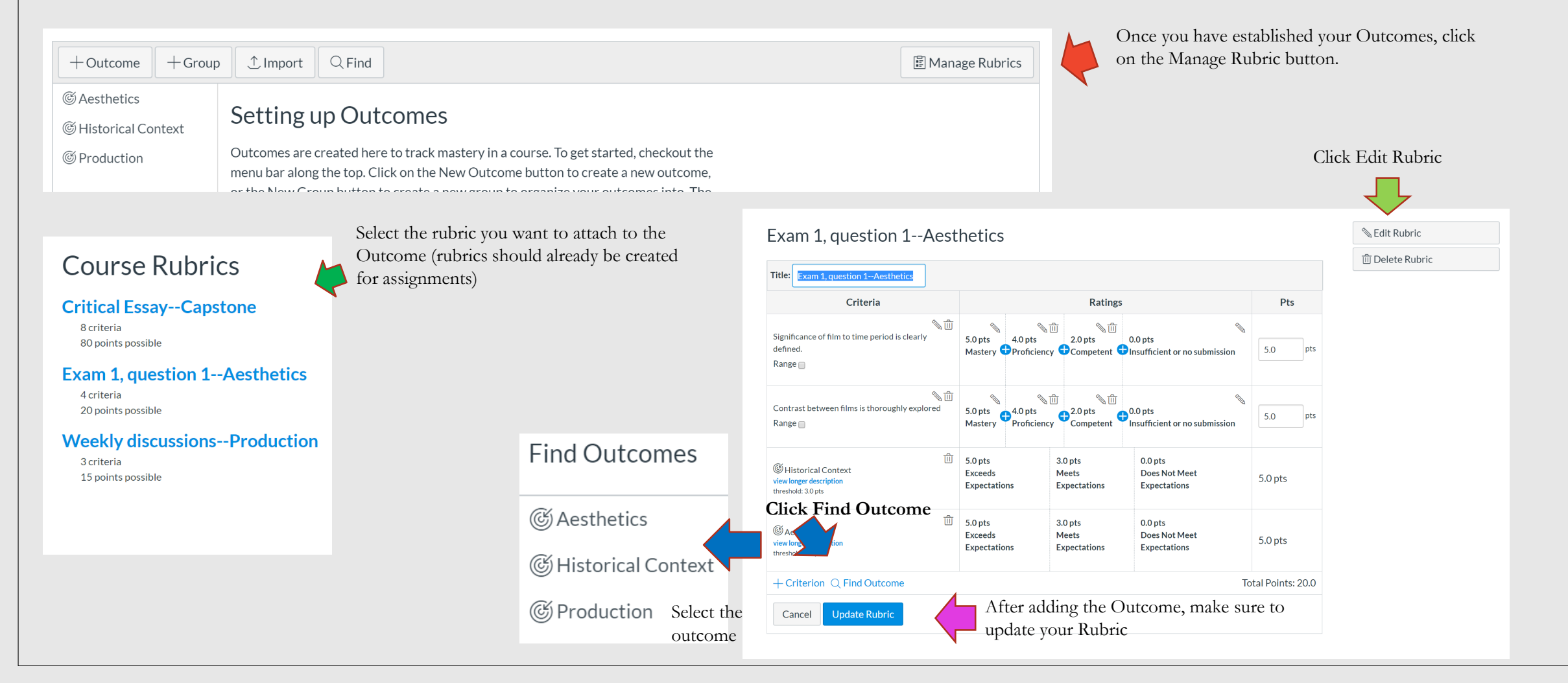

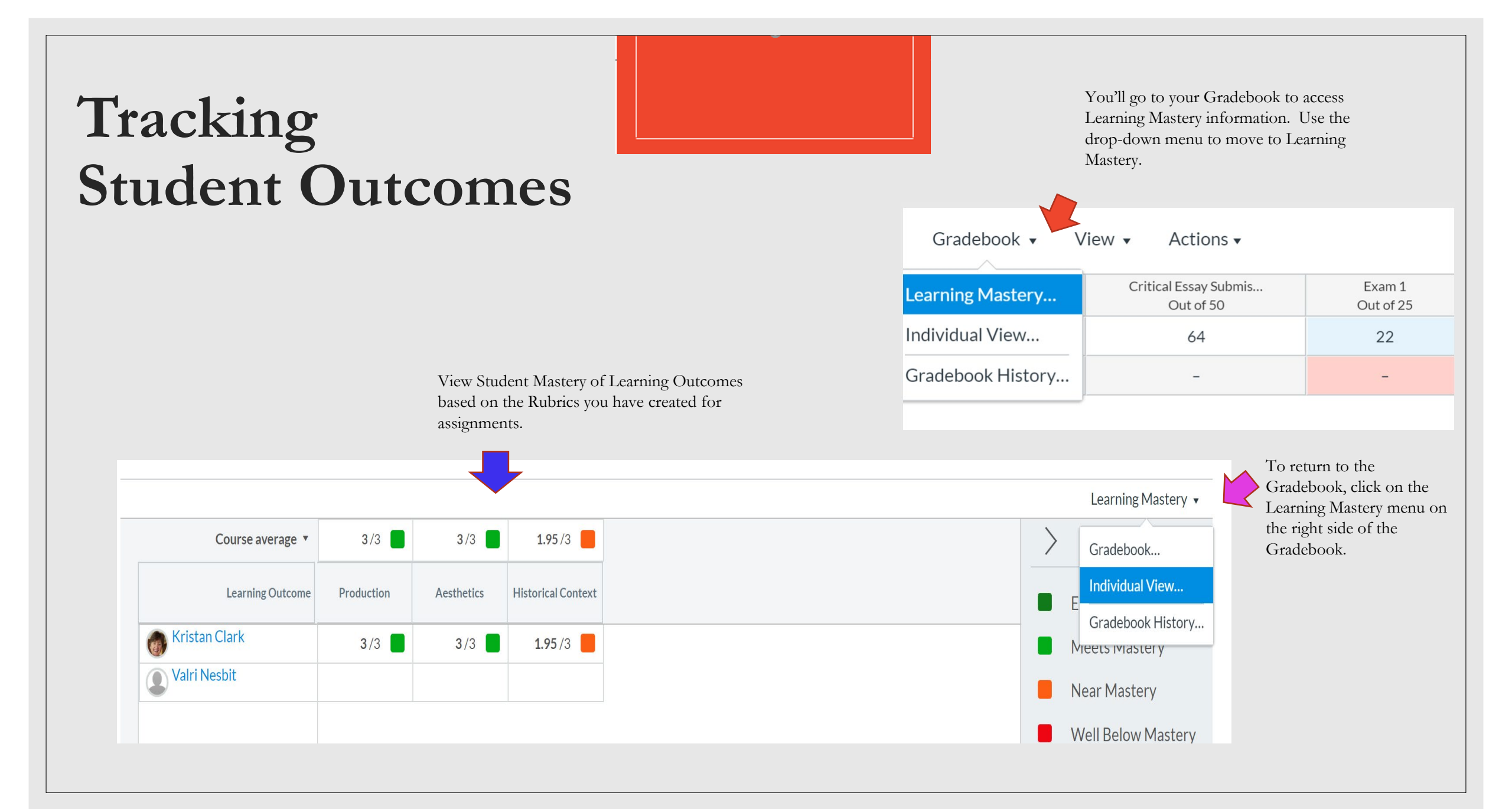

Create a blank assignment (no details need) and name it the same as your rubric. Click SAVE.

\*Add the rubric to the assignment. Click SAVE.

Share to **COMMONS** and **TAG** it with key words to help others find it.

Sharing Your Rubric

Uploading to Commons so that the materials are available to everyone in your department.

#### RESOURCES

KATIE PALACIOS' VIDEO ON RUBRICS AND OUTCOMES IN CANVAS

ALIGNING AN OUTCOME WITH A RUBRIC

**CANVAS** 

COMMUNITY

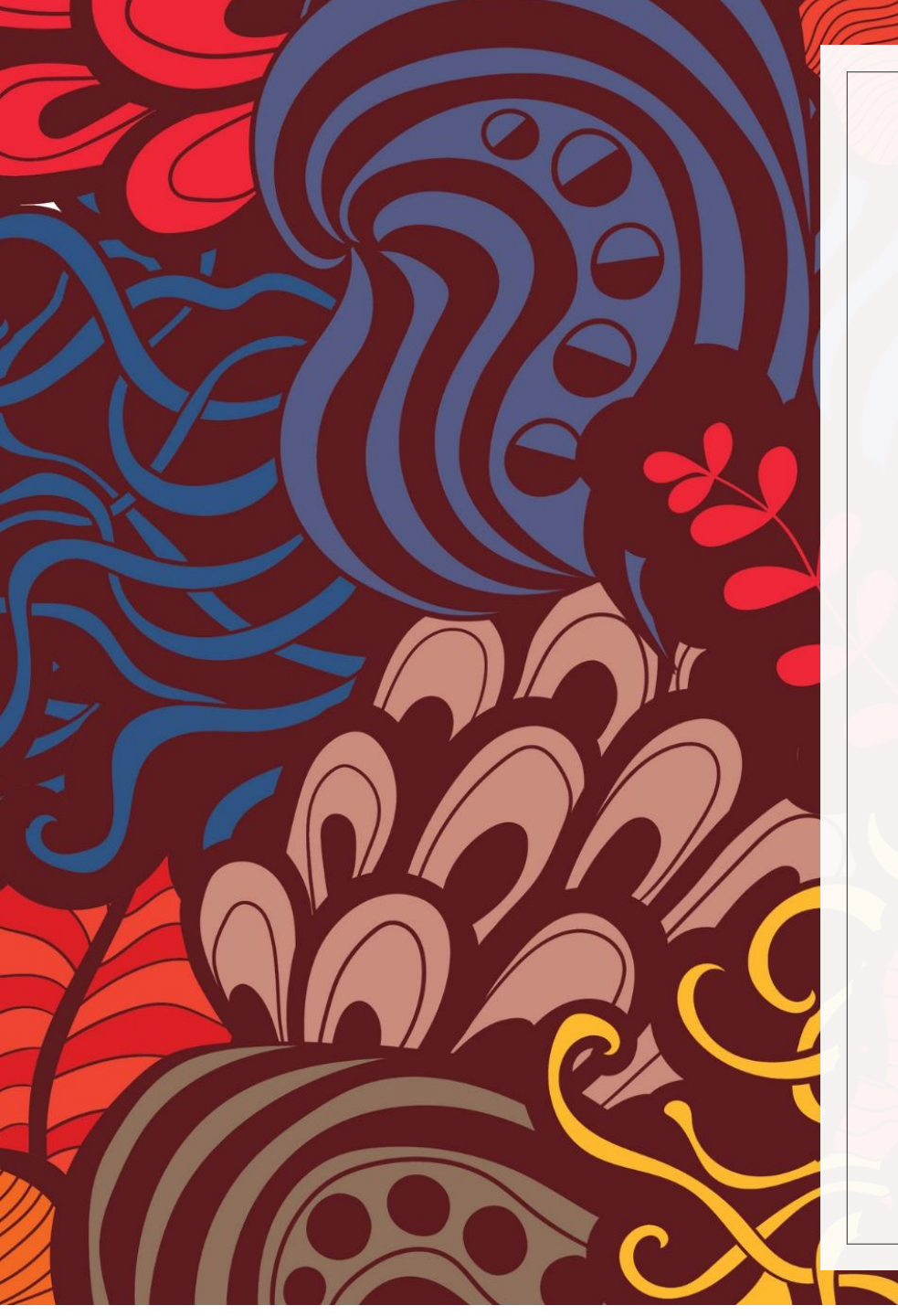

# **THANK YOU FOR COMING!**

FOR QUESTIONS OR FURTHER ASSISTANCE CONTACT KRIS CLARK

kclark@sdccd.edu